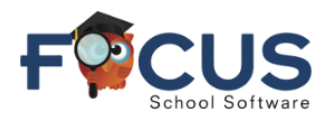

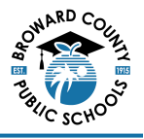

### Inscribirse en el Portal de Padres Focus de BCPS

Número de ID del estudiante:

La cuenta del Portal para Padres Focus ofrece a los padres / tutores el acceso conveniente, seguro, en cualquier momento y desde cualquier lugar a la información escolar de sus hijos.

# Nota: Antes de crear su cuenta, necesitará una dirección de correo electrónico. Si no tiene una, puede crearla de forma gratuita en <u>gmail.com</u> o <u>microsoft.com</u>.

#### Crear una cuenta

Iniciar sesión en este sitio: https://browardschools.focusschoolsoftware.com/focus/auth/

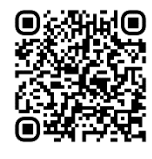

Hacer clic en *Create Parent Portal Account.* (Crear cuenta del portal de padres)

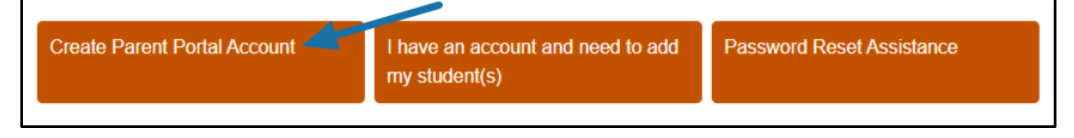

Ingresar todos los campos requeridos con su información personal y hacer clic en *Submit.* (Enviar) (Cada padre/tutor tendrá que configurar su propia cuenta)

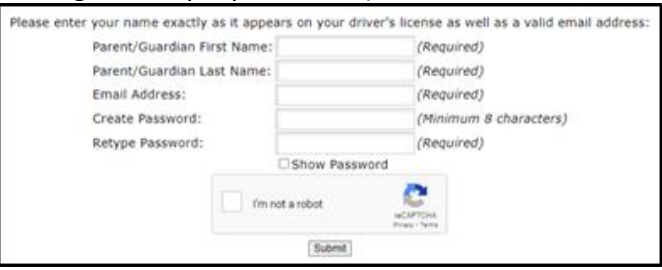

Seleccionar *I would like to ADD A CHILD who is already enrolled.* (Me gustaría AGREGAR <u>A UN(A) NIÑO(A) que ya está inscrito(a))</u>

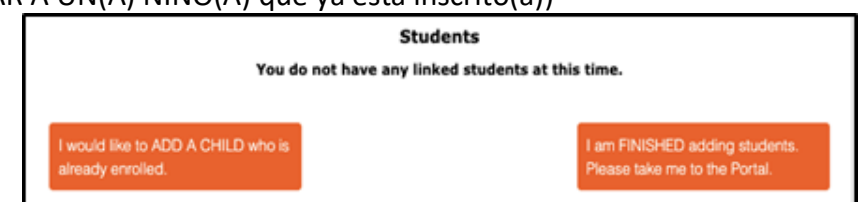

Ingresar el número de ID del estudiante (que comienza con '06') y la fecha de nacimiento del estudiante, luego seleccionar *Add Student. (Agregar estudiante)* 

| Student          | ID:             |        |     |                              |      | (Required)   |
|------------------|-----------------|--------|-----|------------------------------|------|--------------|
| Student's Birtho | ate: Ja         | anuary | ✓ 1 | ~                            | 2023 | ✓ (Required) |
|                  | l'm not a robot |        |     | reCAPTCHA<br>Privacy - Terms |      |              |

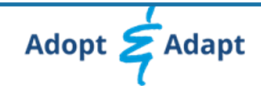

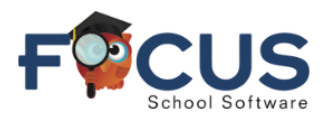

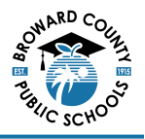

Para agregar a otro estudiante, seleccionar *I would like to ADD A CHILD who is already enrolled* y repita los pasos anteriores según sea necesario. Al terminar de agregar estudiantes al portal, seleccionar *I am FINISHED* adding students. Please take me to the Portal. (He TERMINADO DE agregar estudiantes. Por favor llévame al Portal)

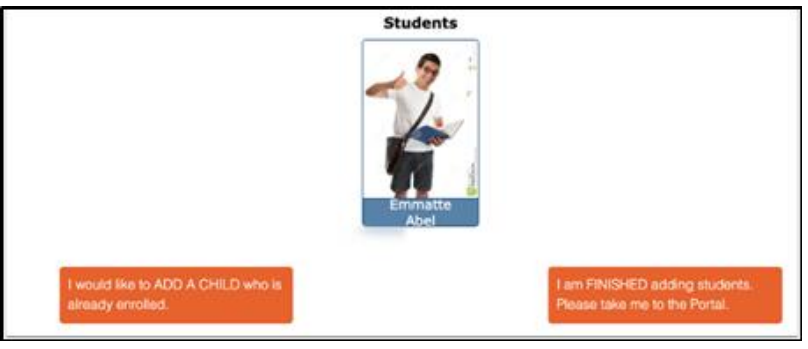

#### Descargar la aplicación móvil

La aplicación BCPS Connect de Focus proporciona a los maestros, estudiantes y padres una forma optimizada de acceder a la información de los estudiantes.

## Nota: Antes de descargar la aplicación, debe seguir los pasos de Create an Account, (*Crear una cuenta*) que se encuentran en la página 1.

Luego ir a Google Play o Apple Store y buscar la aplicación BCPS Connect.

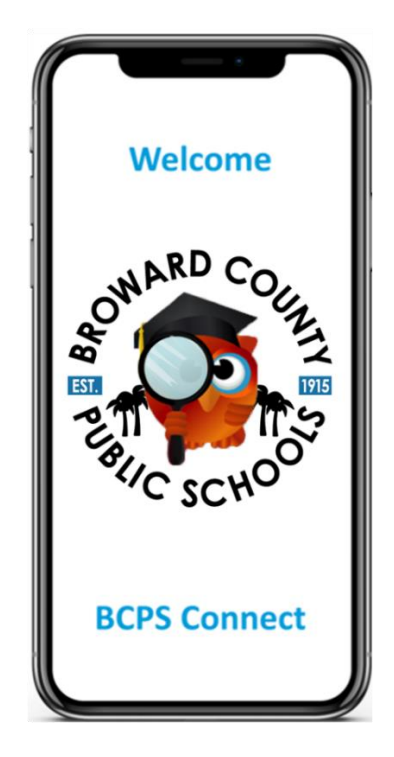